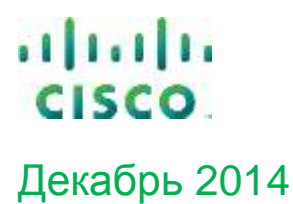

Как получить доступ к сервисным услугам компании Cisco, сервисному контракту и поддержке в Customer Service Central

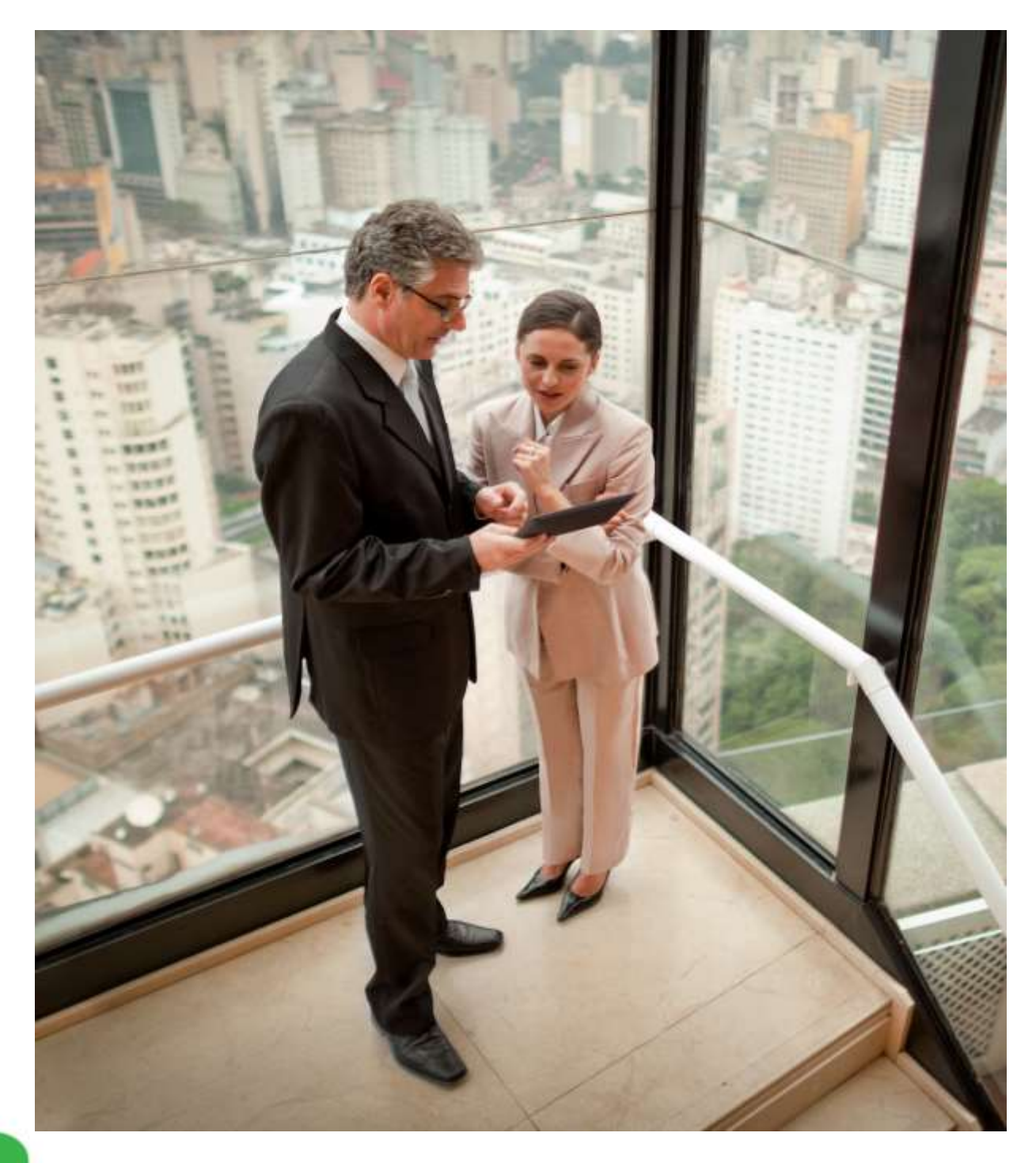

Общедоступная информация компании Cisco

# Содержание

# Раздел # I. Доступ к сервисным услугам компании Cisco и приложению

| Service Access Management Tool | ice Access Management Tool |
|--------------------------------|----------------------------|
|--------------------------------|----------------------------|

| 1.Получение доступа к сервисным услугам компании Cisco                            | .2  |
|-----------------------------------------------------------------------------------|-----|
| 2. Как получить ССО ID и пароль?                                                  | . 2 |
| 3. Что делать, если Вы забыли пароль?                                             | . 3 |
| 4. Как добавить номер сервисного контракта в профиль пользователя?                | . 3 |
| 5. Приложение Service Access Management Tool (SAMT)                               | . 6 |
| 6. Получение доступа к приложению Service Access Management Tool (SAMT)           | . 6 |
| 7. Форма запроса на получение доступа к приложению Service Access Management Tool | .7  |
| 8. Администрирование по Bill to ID или номеру контракта                           | .7  |

## Раздел # II. Доступ к сервисному контракту Cisco в CSCC и получение

| поддержки в Customer Service Central (CSC)9                                            |
|----------------------------------------------------------------------------------------|
| 1. Как сделать закладку на Cisco Service Contract Center (CSCC)?                       |
| 2. Как войти в Cisco Service Contract Center (CSCC)?                                   |
| 3. Получение доступа в Customer Service Center (CSC)10                                 |
| 4. Открытие кейса в Customer Service Central (CSC)11                                   |
| 4.1. Открытие кейса на добавление номера сервисного контракта в профиль пользователя12 |
| 4.2. Открытие кейса на изменение адреса установки оборудования (Install Base Site)14   |
| 4.3 Открытие кейса на изменение серийного номера после замены по RMA                   |
|                                                                                        |

Раздел # III. Основные ссылки и материалы......18

# Раздел I. Доступ к сервисным услугам компании Cisco и приложению Service Access Management Tool

1. Получение доступа к сервисным услугам компании Cisco

Наличие номера контракта в профиле пользователя является одним из основных условий для получения доступа к сервисным услугам компании Cisco.

При регистрации нового сервисного контракта Клиенту/ Партнеру <u>самостоятельно</u> необходимо добавить его в профили пользователей ССО ID.

Добавить номер контракта со стороны Клиента можно с помощью "Profile manager", см. пункт 4.

Добавить номер контракта со стороны Партнера можно с помощью приложения Service Access Management Tool (SAMT),см. пункт 5

## 2. Как получить ССО ID и пароль?

Если у Вас нет ССО ID и пароля, следуйте пунктам ниже:

- a. Перейдите по ссылке на страницу регистрации Cisco и выберите русский язык <u>http://tools.cisco.com/RPF/register/register.do</u>
- b. После заполнения регистрационной формы\* нажмите на кнопку «Отправить».
- с. Как только Вы подтвердили форму регистрации, система создаст новый пароль и ССО ID, которые автоматически придут Вам на указанный адрес электронной почты.
- d. После получения пароля и ССО ID следуйте инструкциям в пункте 4.

**Важно!** \*Для дальнейшего доступа к контрактам и работы с ними в CSCC необходимо, чтобы название компании в профиле CCO ID совпадало с названием, указанным в сервисном контракте.

\*\* Если при заполнении регистрационной формы Вы хотите указать город Москва, то вполе «Город» и «Область» необходимо выбрать MOSKVA.

| t[1:1]1:<br>CISCO Products & Services  | Topport     | Now to Day | Training & Events | Partners                | and your filling of the       |  |
|----------------------------------------|-------------|------------|-------------------|-------------------------|-------------------------------|--|
| econe to Goos<br>Cisco.com Registratio | n           |            |                   |                         |                               |  |
| regentingunarup nuncore errein         |             |            |                   |                         |                               |  |
| Agaic an meimi                         |             |            |                   | Test 1                  | Russian (Pyccoal)             |  |
| Mada                                   |             |            |                   | Higsobie                | Oviness Simplified (桥林中文)     |  |
| damment                                |             |            |                   | : pescipe               | Czech (Cettria)<br>English    |  |
| Parented managements                   |             |            |                   | French (Français Canade |                               |  |
| 1. S. 18                               |             |            |                   | French (Français)       |                               |  |
| (hpch)                                 |             |            |                   |                         | Ballan (Balano)               |  |
| Contractor and the same but            |             |            |                   |                         | Japanece (日本語)                |  |
| Контактиан информация                  |             |            |                   |                         | Konean (한국아)<br>Polon (Polok) |  |
| Test                                   | Patrone     |            |                   |                         | Portuguese Oracol (Portugués) |  |
|                                        | Concerner.  |            |                   |                         | Statistic Procession          |  |
| Konment KOpmentingen                   |             |            |                   |                         | Spanich LATAM (Espeniol)      |  |
| Датаностных доль (необхонтично)        | selectione  | (¥.        |                   |                         | The (musibes)                 |  |
| Уровень допиности (пербилительно)      | selections. | 37         |                   |                         | Turkationer Chinese(中間構築)     |  |
| Headershi development                  |             |            |                   |                         | Vietnamese (Tilling Vilit)    |  |
| Crowell                                | select one  |            |                   |                         |                               |  |
|                                        |             |            |                   |                         |                               |  |

- 3. Что делать, если Вы забыли пароль?
  - a. Чтобы получить новый пароль, перейдите по ссылке <u>http://tools.cisco.com/RPF/passwordreset.do</u>
  - b. В течение нескольких минут на Ваш электронный адрес должно прийти письмо со ссылкой на обновление пароля.

| ONE                | Пароль и логин поиска                                                                                                    |                                                                                                    |                                 |                   |
|--------------------|----------------------------------------------------------------------------------------------------|----------------------------------------------------------------------------------------------------|---------------------------------|-------------------|
| Cisco.com Password |                                                                                                    |                                                                                                    |                                 |                   |
| Management         | Чтобы сбросить ваш парол                                                                                                    | ь или поличить ваш идентификато                                                                                                    | р пользователя, пожалуйста, ука | азать свой вдрес  |
|                    | The second second s | the state of the state of the s | - American David State          |                   |
|                    | электронной почты. В связ                                                                                                    | и с паропем инструмент управлен                                                                                                    | о оддуг выстаны на ваш адрес    | злектронном почть |
|                    | электронной почты. В связ                                                                                                    | и с паролем инструмент управлен                                                                                                    | он оудуп выстаны на ваш адрес   | злектронной почть |
|                    | электронной почты. В связ<br>Выбор языка                                                                                                    | и с паропем инструмент управлен<br>Russian (Русский)                                                                                                    | • одргазыстаны на ваш адрес     | злектронной почте |
|                    | электронной почты. В связ<br>Выбор языка<br>Пожалуйста, введите глед                                                                                                    | и с паролем инструмент управлен<br>Russian (Русский)<br>исщую                                                                                                    | н оддл высланы на ваш адрес.    | злектронной почт  |

- 4. Как добавить номер контракта в профиль пользователя?
- a. Зайдите в свой аккаунт на <u>www.cisco.ru</u> по ссылке и выберите раздел «Учетная запись» <u>http://www.cisco.com/web/siteassets/account/index.html</u>

| uluilu<br>cisco | Продукты и услуги | Поддержка | Как купить | Россия[Изменить] )<br>Обучение и<br>мероприятия | Рчетная запись   Выйти  <br>Партнеры | <u>ОСвор</u> Адреся представительств |
|-----------------|-------------------|-----------|------------|-------------------------------------------------|--------------------------------------|--------------------------------------|
|                 | 1.1.2             |           |            |                                                 |                                      |                                      |

b. Выберите раздел «Profile manager» или перейдите по прямой ссылке ниже <u>http://tools.cisco.com/RPF/profile/profile\_management.do</u>

| ACCOUNT                                                 |                                                                   |                                                                                                    |
|---------------------------------------------------------|-------------------------------------------------------------------|----------------------------------------------------------------------------------------------------|
| -                                                       |                                                                   | Not Registered?                                                                                    |
| Profile Manager                                         | Preference Center                                                 | Get access to Cisco information and resources at an time, from anywhere in the world. Register Now |
| Edit your profile                                       | <ul> <li>Manage subscriptions to Cisco email offerings</li> </ul> |                                                                                                    |
| <ul> <li>Manage your service contracts</li> </ul>       | Set your technology interest areas                                |                                                                                                    |
|                                                         | - Quatamiza amail contant professora                              |                                                                                                    |
| <ul> <li>Register as a Cisco partner or CCIE</li> </ul> | <ul> <li>Customize email content preferences</li> </ul>           |                                                                                                    |

#### с. Введите Ваш ССО ID и Пароль

| cisco                                | Продукты и услуги             | Поддержка | Как приобрести                                                        | Обучение и мероприятия                                                                                                    | Партнеры                |
|--------------------------------------|-------------------------------|-----------|-----------------------------------------------------------------------|----------------------------------------------------------------------------------------------------|-------------------------|
| Вход                                 |                               |           |                                                                       |                                                                                                    |                         |
| Зарегистрі<br>Имя пользова<br>Пароль | ированный пользов<br>теля     | затель    | Новый по<br>в зависимост<br>предоставля<br>Ознакомътес<br>наиболее по | ПЪЗОВАТЕЛЬ<br>ги от уровня азаимостношений і<br>отся различные уровни доступа<br>ь с преимуществами регистраці<br>згодящий уровень доступа. | с Сіясо<br>м и выберите |
| Забыли вдентофо                      | натор лопьзователи или парель | Вход      |                                                                       | Saper                                                                                                    | истрироваться<br>сейчас |

с. Зайдите в раздел «Доступ к содержимому с ограниченным доступом» и нажмите «Добавить права доступа».

|                             |                                           |                                       | Выбор языка :           | Russian (Русский)                                                            |
|-----------------------------|-------------------------------------------|---------------------------------------|-------------------------|------------------------------------------------------------------------------|
| Контактное лицо Ком         | пания/организация Доступ к содержи        | мому с ограниченным доступом          | Параметры               | Защита данных                                                                |
| оговоры на обслуживан       | ие   ССІЕ   Партнеры                      |                                       |                         |                                                                              |
| цоступ с полной по <i>;</i> | цдержкой и доступ только для за           | агрузок                               | По                      | вопросам получения                                                           |
| чему бы вы хотели получ     | ить доступ? Приважите свою учетную запи   | сь Сіясо к контрактам на предостав д  | до                      | ступа                                                                        |
| слугвашей компании, а та    | кже к идентификаторам для выставления с   | четов или к серийным номерам          | 9                       | Чат                                                                          |
| родуктов. При этом вы см    | южете получить либо доступ с полной подде | ержкой, либо доступ только для загру: | зок 🗹                   | Адрес электронной почты                                                      |
| Добавить права достуг       | na                                        |                                       | Ba                      | ш доступ                                                                     |
| Цоступ с полной по <i>;</i> | <b>цдержкой</b><br>Не отображается        | : доступ только к контрактам с загруз | К пр<br>ками рас<br>кон | родуктам, на которые<br>пространяются условия<br>тракта, у вас есть доступ с |
| Номер договора 🕞            | Идентификатор получателя                  | Администраторы контрактов             | пол<br>Отк              | ной поддержкой:<br>рыть заявку на обслуживание                               |
| -Filter-                    | счетов<br>-Filter-                        |                                       | Зал                     | рузки                                                                        |
|                             | No Data Available                         |                                       |                         |                                                                              |

- d. Выберите параметр, по которому Вы хотите осуществить добавление сервисного контракта в профиль пользователя\*, и заполните поле справа.
  - Идентификатор(-ы) для выставления счетов (Bill-to ID)
  - Номер(-а) контракта

\* Для доступа к сервисным контрактам и работы с ними в CSCC необходимо, чтобы название компании в профиле CCO ID совпадало с Site name, указанным в контракте.

#### Request Full Support Access

Чтобы вы получили права доступа с полной поддержкой, которые предусмотрены условиями контракта на предоставление услуг, мы отправим соответствующий запрос администратору по контрактам вашей компании. Для получения номеров контрактов мы либо направим этот запрос вашему администратору по контрактам, либо, по возможности, утвердим его автоматически.

Введите идентификаторы для выставления счетов или номера контрактов, которые необходимо привязать к вашей учетной записи Cisco.

| 0 | Идентификатор(-ы)<br>для выставления |                                                                                                    |         |
|---|--------------------------------------|----------------------------------------------------------------------------------------------------|---------|
|   | счетов                               | При наличии используйте идентификатор для выставления счетов. Мы проверим наличие такового администратора (наличие такового обязательсь). Вы может получить доступ к поддержке по всем контракта вашей компании под идентификатором для выставления счетов, который полезтам к ечимай такима (техно. | ім<br>Й |
|   | или                                  |                                                                                                    |         |
| 0 | Номер(-а) контракта                  |                                                                                                    |         |

#### Отправить

Нажав кнопку «Отправить», вы подтверждаете, что прочитали условия любого применимого Описания услуг Cisco и согласны соблюдать их.

Требуется помощь?

- Вы можете проверить ваш текущий доступ в своем Профиле учетной записи Cisco
- Чтобы приобрести контракт, обратитесь к своему реселлеру или партнеру Cisco, представителю отдела Cisco по работе с заказчиками или
- ознакомьтесь с информацией в разделе Заказ услуг
- По вопросам получения доступа или помощи в привязке контрактов, Написать в чат агенту.
- е. Нажмите «Отправить».
- f. После отправки запроса на добавление номера контракта в профиль пользователя ССО ID, на указанный при регистрации адрес электронной почты Вам придет сообщение о том, что запрос направлен вашему администратору по контрактам. В нем также будут указаны контакты команды CIN (Customer Interaction Network) на случай, если Ваш администратор по контрактам не доступен.
- g. Ожидайте подтверждения о том,что контракт добавлен в профиль ССО ID на указанный при регистрации адрес электронной почты.
- h. Если у Вас есть вопросы, Вы можете обратиться в команду Customer Interaction Network (CIN) с помощью онлайн опции «Chat» или написать на электронный адрес: <u>web-help-sr@cisco.com</u>.

| Контактное лицо         Компания/организация         Доступ к содержимому с ограниченным доступом         Параметры         Защита данных           Коговоры на обслуживание         ССЕ         Партнеры         Защита данных   Доступ с полной поддержкой и доступ только для загрузок.           К чему бы вы хотели получить доступ? Прив яжите свою учетную запись Сізсо к контрактам на предоставление солу вашей компании, а также к идентификаторам для выставления счетов или к серийным номерам продуктов. При этом вы сможете получить либо доступ с полной поддержкой, либо доступ только для загрузок.         По вопросам получения доступа.           Добавить права доступа         Не отображается: доступ только к контрактам с загрузками         К продуктам, на которые распространаются условия контрактам, у ва е есть доступ с полной поддержкой:         К продуктам, на которые распространаются условия контрактам с загрузками           Номер договора •         Идентификатор получателя счетов         Администраторы контрактов с загрузками         К продуктам, на которые распространаются условия контрактам с загрузками                                                                                                    |                      |                          |                          |                                        | Выбор языка : | Russian (Русский)           |
|----------------------------------------------------------------------------------------------------|----------------------|--------------------------|--------------------------|----------------------------------------|---------------|-----------------------------|
| Коговоры на обслуживание ССЕ Партнеры          Доступ с полной поддержкой и доступ только для загрузок.       По вопросам получения доступ?         К чему бы вы хотели получить доступ? Прив яжите свою учетную запись Сіясо к контрактам на предоставление услуг вашей компании, а также к идентификаторам для выставления счетов или к серийным номерам получети и либо доступ с полной поддержкой, либо доступ только для загрузок.       По вопросам получения доступа.         Добавить права доступа       Чат.       Адрес электронной почты         Добавить права доступа       Не отображается: доступ только к контрактам с загрузками       Ваш доступ         К продуктам, на которые распространаются условия контрактам у вас есть доступ с полной поддержкой:       К продуктам, на которые распространаются условия контракта, у вас есть доступ с полной поддержкой:         Номер договора •       Идентификатор получателя счетов       Администраторы контрактов счетов       Счетов         Filter-       Грана       Счетов       Администраторы контрактов       Страржкой:                                                                                                    | Контактное лицо      | Компания/организация     | Доступ к содержи         | имому с ограниченным доступом          | Параметры     | Защита данных               |
| Доступ с полной поддержкой и доступ только для загрузок<br>К чему бы вы хотели получить доступ? Прив яжите свою учетную запись Cisco к контрактам на предоставление<br>услуг вашей компании, а также к идентификаторам для выставления счетов или к серийным номерам<br>продуктов. При этом вы сможете получить либо доступ с полной поддержкой, либо доступ только для загрузок<br>Добавить права доступа<br>Добавить права доступа<br>Доступ с полной поддержкой<br>Не отображается: доступ только к контрактам с загрузками<br>Номер договора<br>- Кдентификатор получателя<br>- Filter-                                                                                                    | оговоры на обслужи   | вание   ССІЕ   Партнеры  |                          |                                        |               |                             |
| цоступ с полной поддержкой и доступ только для загрузок<br>К чему бы вы хотели получить доступ? Прив яжите свою учетную запись Cisco к контрактам на предоставление<br>услуг вашей компании, а также к идентификаторам для выставления счетов или к серийным номерам<br>продуктов. При этом вы сможете получить либо доступ с полной поддержкой, либо доступ только для запрузок<br>Дойавить права доступа<br>Цоступ с полной поддержкой<br>Не отображается: доступ только к контрактам с запрузками<br>Но вопросам получения<br>доступа<br>Дойавить права доступа<br>Цоступ с полной поддержкой<br>Не отображается: доступ только к контрактам с запрузками<br>Но вопросам получения<br>доступа<br>Администраторы контракта, у вас есть доступ с<br>полной поддержкой:<br>Открыть заявку на обслуживани<br>запрузки                                                                                                    |                      |                          |                          |                                        | П             |                             |
| К чему бы вы хотели получить доступ? Прив яжите свою учетную запись Cisco к контрактам на предоставление<br>солуг вашей компании, а также к идентификаторам для выставления счетов или к серийным номерам<br>продуктов. При этом вы сможете получить либо доступ с полной поддержкой, либо доступ только для запрузок<br>ДОбавить права доступа<br>Доступ с полной поддержкой<br>Не отображается: доступ только к контрактам с запрузками<br>Номер договора • Идентификатор получателя счетов<br>-Filter- Детов<br>-Filter- Счетов<br>-Filter-                                                                                                    | цоступ с полнои      | поддержкой и дост        | уп только для з          | агрузок                                | 110           | вопросам получения          |
| услуг вашей компании, а также к идентификаторам для выставления счетов или к серийным номерам<br>продуктов. При этом вы сможете получить либо доступ с полной поддержкой, либо доступ только для запрузок<br>Добавить права доступа<br>Доступ с полной поддержкой<br>Не отображается: доступ только к контрактам с запрузками<br>Номер договора • Идентификатор получателя<br>Filter-<br>Litter-<br>Kapec электронной почты<br>Адрес электронной почты<br>Адрес электронной почты<br>Адрес электронной почты<br>Адрес электронной почты<br>Ваш доступ<br>К продуктам, на которые<br>распространяются условия<br>контракта, у вас есть доступ с<br>полной поддержкой:<br>Открыть заявку на обслуживани<br>Запрузки                                                                                                    | Чему бы вы хотели п  | олучить доступ? Привяжи  | ге свою учетную зап      | ись Сізсо к контрактам на предоставли  | ние           | ступа                       |
| продуктов. При этом вы сможете получить либо доступ с полной поддержкой, либо доступ только для загрузок  Добавить права доступа  Доступ с полной поддержкой  Не отображается: доступ только к контрактам с загрузками  К продуктам, на которые распространяются условия контракта, у вас есть доступ с полной поддержкой: Открыть заявку на обслуживани Загрузки                                                                                                    | слугвашей компании,  | а также к идентификатора | м для выставления (      | счетов или к серийным номерам          |               | ) <mark>Чат</mark>          |
| Добавить права доступа<br>Доступ с полной поддержкой<br>Не отображается: доступ только к контрактам с зарузками<br>Номер договора ▼ Идентификатор получателя Администраторы контрактов<br>-Filter- Клродуктам, на которые<br>распространяются условия<br>контракта, у вас есть доступ с<br>полной поддержкой:<br>Открыть заявку на обслуживани<br>Зарузки                                                                                                    | родуктов. При этом в | ы сможете получить либо  | <br>доступ с полной пода | ержкой, либо доступ только для запру   | зок           | Адрес электронной почты     |
| Добавить права доступа<br>Доступ с полной поддержкой<br>Не отображается: доступ только к контрактам с зарузками<br>Номер договора ▼ Идентификатор получателя Администраторы контрактов<br>-Filter- Pilter- Pilter- Administration Pilter- Administration Pilter- A |                      |                          |                          |                                        |               |                             |
| Доступ с полной поддержкой Не отображается: доступ только к контрактам с загрузками Номер договора ▼ Идентификатор получателя Администраторы контрактов счетов Filter- Bilter- Bilte         | Добавить права до    | ступа                    |                          |                                        |               |                             |
| Доступ с полной поддержкой Не отображается: доступ только к контрактам с запрузками Номер договора ▼ Идентификатор получателя Администраторы контрактов -Filter- LFilter- LF         |                      |                          |                          |                                        | Ba            | ш доступ                    |
| Не отображается: доступ только к контрактам с зарузками контракта, у вас есть доступ с полной поддержкой:<br>-Filter- Идентификатор получателя Администраторы контрактов счетов<br>-Filter                                                                                                    | 100000 0 000000      | DABBADWKAŬ               |                          |                                        | Кп            | родуктам, на которые        |
| на отображается: доступ только к контрактан с зарузкании<br>номер договора ▼ Идентификатор получателя Администраторы контрактов<br>-Filter- Счетов<br>-Filter- Бранка с зарузки<br>Контрактан с зарузкании<br>контрактан с зарузкании<br>контрактан с зарузкании<br>счетов<br>- Гітег-                                                                                                    | цоступ с полнои      | поддержкой               | На отображаетс           |                                        | ,<br>рас      | пространяются условия       |
| Номер договора ▼ Идентификатор получателя Администраторы контрактов полной поддержкой:<br>-Filter- Счетов Запрузки -Filter- Грантания Счетов Запрузки                                                                                                    |                      |                          |                          | . goeryn ronollo k kompakrain e sarpys | КОН           | тракта, у вас есть доступ с |
| Filter-         счетов         Запрузки                                                                                                    |                      | Илентифи                 |                          | Алымнистраторы контрактов              | пол           | ной поддержкой:             |
| -Filter-                                                                                                    | Filter-              | счетов                   | атор получатели          | нджинистраторы коттрактор              | Отк           | рыть заявку на обслуживание |
|                                                                                                    | 1 11.01              | -Filter-                 |                          |                                        | Jai           | рузки                       |
| No Date Austichia                                                                                                    |                      |                          |                          |                                        |               |                             |

## 5. Приложение Service Access Management Tool (SAMT)

а. Данное приложение предназначено для предоставления доступа сотрудникам Вашей компании к услугам, предусмотренным сервисным контрактом. <u>http://www.cisco.com/web/applicat/spptauth/index.html</u>

Приложение SAMT дает возможность администраторам со стороны Партнера управлять доступом к контрактам на уровне Bill to ID или номера контракта.

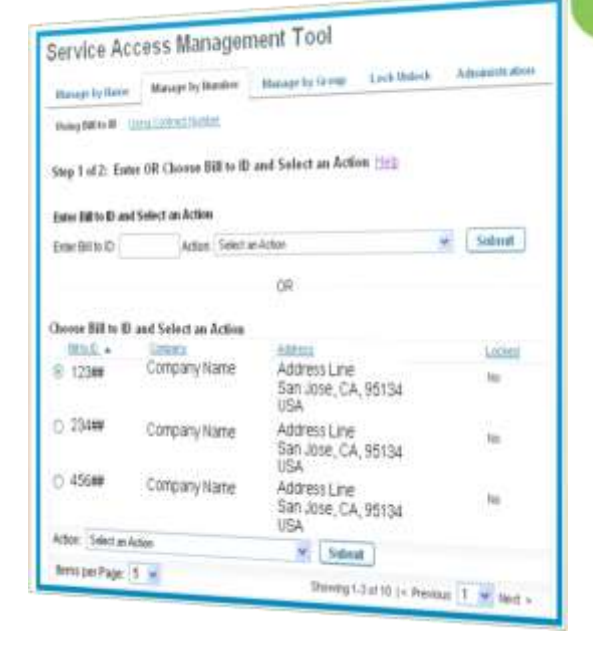

### 6. Получение доступа к приложению Service Access Management Tool

Для получения доступа к приложению SAMT Партнеру необходимо направить запрос менеджеру сервисного департамента компании Cisco.

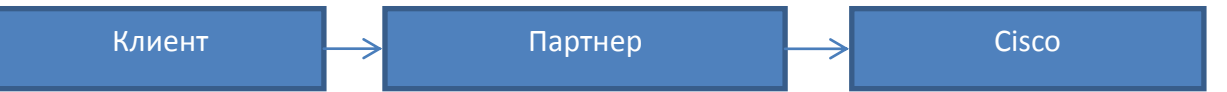

Доступ лучше предоставить двум сотрудникам из компании на случай отпуска или больничного.

Клиенты, у которых много сервисных контрактов, также могут запросить доступ к приложению SAMT для себя, чтобы упростить процесс предоставления доступа к контрактам своим сотрудникам. Для этого Клиенту необходимо обратиться к Партнеру.

### 7. Форма запроса на получение доступа к приложению Service Access Management Tool

- Your First and Last Name:
- Your Company:
- Your Cisco Account:
- Your Phone:
- Your Email:
- Cisco Account ID of person who needs access:
- First and Last name of person who needs access:
- Company name of the person who needs access:
- Manage service access using Bill to ID or Contracts?
   (Do you want to manage access for all of your company's contracts, or for only a sub-set of contracts)
- Enter Contracts:
- Enter Bill to IDs:
- Why are you requesting SAMT Administrator access?
- Additional Comments (For example, Customers explain that you have not been able to find your Cisco Account Manager or SAMT Administrator)

Партнерам лучше выбирать опцию Bill to ID, чтобы автоматически получить доступ ко всем контрактам с этим Bill to ID.

#### 8. Администрирование по Bill to ID или номеру контракта

а. <u>Администрирование по Bill to ID:</u> для того, чтобы обеспечить доступ сразу к нескольким сервисным контрактам, администратор приложения SAMT может указать в профилях пользователей номера Bill to ID, на которые эти контракты оформлены.

Если Bill to ID добавлен в профиль пользователя, сотрудник может работать со всеми контрактами под указанным Bill to ID. Доступ к каждому новому сервисному контракту, зарегистрированному на тот же Bill to IID, предоставляется автоматически.

#### b. Основные функции при администрирование по Bill to ID:

#### Администраторам доступны следующие действия:

| Add BID       | Добавление Bill to IDs к профилю Cisco.com (не дает права получения поддержки по контрактам)              |
|---------------|----------------------------------------------------------------------------------------------------|
| Enable Access | Подключение BID для получения поддержки (дает право получения поддержки по контрактам)                    |
| Remove Access | Удаление доступа к Bill to IDs (лишает права получения поддержки по контрактам)                           |
| Delete BID    | Удаление Bill to ID из профиля                                                                            |
| Block BID     | Блокирование Bill to IDs в профиле Cisco.com (BID не может быть добавлен к профилю пользователя)          |
| Unblock BID   | Разбокирование Bill to IDs в профиле Cisco.com (BID может быть добавлен к профилю пользователя)           |
| Lock BID      | Закрыть Bill to IDs. Добавление BID в профиль может<br>осуществить только Администратор компании          |
| Unlock BID    | Открыть BID. Добавление BID в профиль может<br>осуществить и Администратор компании, и сотрудник<br>Cisco |

Автоматическое оповещение по e-mail происходит в том случае, если:

| Получатель                          | Действие                                                                                                    |
|-------------------------------------|----------------------------------------------------------------------------------------------------|
| Все<br>Администраторы<br>Bill to ID | Сотрудник Cisco добавил Bill to ID к профилю<br>Cisco.com                                                          |
| Все<br>Администраторы<br>Bill to ID | Если Bill to ID был добавлен, удален,<br>заблокирован, разблокирован, закрыт или<br>открыт – с использованием SAMT |
| Пользователь                        | Если какое-либо действие было предпринято<br>Администратором в отношении профиля ССО                               |

с. <u>Администрирование по номеру контракта:</u> администратор приложения SAMT может указать номера сервисных контрактов в профилях пользователей для того, чтобы они имели доступ к сервисным услугам компании Cisco.

Вы можете использовать данный способ администрирования, если сервисные контракты оформлены на Вашу компанию, и Вы хотите предоставить доступ к этим контрактам определенным пользователям, чтобы они могли обращаться в компанию Cisco напрямую.

#### d. Основные функции при администрирование по номеру контракта:

Добавление контракта к профилю Cisco.com (дает право получения Add поддержки по контрактам) Удаление контракта из профиля Cisco.com (лишает права получения Delete поддержки по контрактам) Блокирование номера контракта в профиле Cisco.com (контракт не Block может быть добавлен к профилю пользователя) Разблокирование номера контракта в профиле Cisco.com (контракт Unblock может быть добавлен к профилю пользователя) Закрыть контракт. Добавление контракта в профиль может Lock осуществить только Администратор компании Открыть контракт. Добавление контракта в профиль может осуществить и Администратор компании, и сотрудник Cisco Unlock

Администраторам доступны следующие действия:

Автоматическое оповещение по e-mail происходит в том случае, если:

| Получатель                          | Действие                                                                                                    |
|-------------------------------------|----------------------------------------------------------------------------------------------------|
| Все<br>Администраторы<br>Bill to ID | Сотрудник Cisco добавил Номер контракта к<br>профилю Cisco.com                                                          |
| Все<br>Администраторы<br>Bill to ID | Если Номер контракта был добавлен, удален,<br>заблокирован, разблокирован, закрыт или<br>открыт – с использованием SAMT |
| Пользователь                        | Если какое-либо действие было предпринято<br>Администратором в отношении его профиля<br>ССО                             |

# Раздел # II. Доступ к сервисному контракту Cisco в CSCC и получение поддержки в Customer Service Central (CSC)

Для доступа в Cisco Service Contract Center (CSCC) пользователю необходимо иметь пароль на Cisco.com и активный контракт, номер которого добавлен в профиль пользователя ССО ID.

Наличие активного CCO ID не подразумевает наличия доступа в Cisco Service Contract Center по умолчанию, его необходимо запрашивать дополнительно.

- 1. Как сделать закладку на Cisco Service Contract Center?
- а. Доступ в CSCC предоставляется владельцу контракта автоматически после того, как контракт добавлен в профиль CCO ID. В случае, если этого не произошло, следуйте инструкциям в пункте 4.
- b. Введите Ваш ССО ID и пароль на главной странице Cisco Service Contract Center. Здесь Вы можете узнать последние новости и обновления, а также получить доступ к дополнительным информационным и обучающим материалам (см. раздел Training). http://www.cisco.com/go/cscc
- с. Сохраните данную страницу для дальнейшего использования.
- d. Также Вы можете сделать закладку непосредственно на приложение, сохранив прямую ссылку на стартовую страницу CSCC: <u>http://tools.cisco.com/CustAdv/ServiceSales/smcam/requestStatusDispatch.do?methodName=o</u> <u>nDashboardAction</u>
- 2. Как войти в Cisco Service Contract Center?
- a. Чтобы зайти на портал Cisco Service Contract Center, следует пройти по ссылке: <u>www.cisco.com/go/cscc/</u>
- b. В открывшемся окне введите Ваш ССО ID и пароль.

| cisco              | Products &<br>Services | Saport | How to Day | Transing & Events      | Pathers       | _                                                                                                    |
|--------------------|------------------------|--------|------------|------------------------|---------------|----------------------------------------------------------------------------------------------------|
| Log In             |                        |        |            |                        |               |                                                                                                    |
| Chouse language of | Logitz English         |        |            |                        |               |                                                                                                    |
| Log into an        | Existing Account       |        |            | Crei<br>There<br>istab | te A New Acco | unt<br>n'arcoss depending on your<br>Rover the benefits of registration<br>most septembriate threes. |
| Faseword           |                        |        |            |                        | gister Haw    |                                                                                                    |
| Firgit your cam    | ID and/y pactower/l?   |        |            |                        |               |                                                                                                    |

c. Нажмите на кнопку «Launch Tool», чтобы перейти на главную страницу Cisco Service Contract Center.

| S.A.                   |                     |                                                  |                                                                                                    | Visitavia (change)  |          | Accourt   Log Out                                                                                               | My Cloca - |
|------------------------|---------------------|--------------------------------------------------|----------------------------------------------------------------------------------------------------|---------------------|----------|----------------------------------------------------------------------------------------------------|------------|
| cisco                  | Products & Services | Support                                          | How to Buy                                                                                                    | Training & Events   | Partners |                                                                                                    | Q          |
| Cisco Se               | ervice Contra       | ct Center                                        |                                                                                                    |                     |          |                                                                                                    |            |
| HOME                   |                     | )uote Order a                                    | ind Manage Yo                                                                                                    | ur Cisco            |          |                                                                                                    |            |
| SERVICES ODDE          | 2840                | ervice Contra                                    | cts                                                                                                    | Call Contractor     | 109      |                                                                                                    | No.        |
| Cisco Servic<br>Center | e Contract          | lice Service Contract (<br>lice genices induring | Center (CBCC) allows yo<br>quartery and contract m                                                                                                    | su to manage your 📃 |          |                                                                                                    |            |
| Training               |                     | mettes in one locabon                            |                                                                                                    |                     |          |                                                                                                    | I State I  |
| Access                 |                     |                                                  |                                                                                                    |                     |          |                                                                                                    | i sentit i |
| News                   |                     |                                                  |                                                                                                    |                     |          | 1 10                                                                                                    |            |
|                        |                     |                                                  | and the second second se |                     |          | the second second second second second second second second second second second second second second second se |            |

d. После нажатия «Launch Tool» откроется окно ниже.

| CISCO & Alerts 2013-Max       | H Weekly System Maintenance: Sunday 1281<br>Am, to 1608 Am, PT | a torz<br>Sienalt | Print a Case with Sensite Support for sensite     weight 6 quadrant     Text for \$1000 1 (Sent) (Sensite |
|-------------------------------|----------------------------------------------------------------|-------------------|----------------------------------------------------------------------------------------------------|
| Cisco Service Contract Center |                                                                |                   |                                                                                                    |
| Weicine (March 28, 2013       |                                                                |                   | Advanced Search (Preference                                                                               |
| DASHBOARD                     |                                                                |                   | Search Citric Select Search Cangoy                                                                        |
| Germal + Dechkoard            |                                                                |                   |                                                                                                    |
| General Contracts Opportunal  | en Estimates Quotes Administration                             |                   |                                                                                                    |
|                               |                                                                |                   |                                                                                                    |
| O Gustes                      |                                                                |                   |                                                                                                    |
|                               |                                                                |                   |                                                                                                    |
| Contracts                     |                                                                |                   |                                                                                                    |
|                               |                                                                |                   |                                                                                                    |
| Request Status                |                                                                |                   |                                                                                                    |

e. Если переадресация на данную страницу не произошла, и Вам так и не удалось войти в Cisco Service Contract Center, следуйте инструкциям в пункте 4.

### 3. Получение доступа в Customer Service Center (CSC)

Перед тем, как открыть кейс для получения доступа к контракту или внести в него изменения, необходимо добавить модуль Customer Service Central в рабочей области «My Cisco». Для этого следуйте пунктам ниже:

- а. Перейдите по ссылке <u>https://www.cisco.com</u>
- b. Нажмите на «Му Cisco» в правом верхнем углу.

| Carcian |                     |         |            |                   | Worldwide Johangel | Aurent   Leg Det |
|---------|---------------------|---------|------------|-------------------|--------------------|------------------|
| CISCO   | Products & Services | Support | How to Buy | Training & Events | Partners           | ٩                |
|         |                     |         |            |                   |                    |                  |

с. Введите ССО ID и пароль.

Если у Вас нет ССО ID, нажмите «Register now» и зарегистрируетесь.

| cisco        | Products A<br>Sections | - | Three to Day | Roman A Loca | s Pertners                                       | -                                                    | 0,                        |  |
|--------------|------------------------|---|--------------|--------------|--------------------------------------------------|------------------------------------------------------|---------------------------|--|
| Log In       | 19753                  |   |              |              |                                                  |                                                      |                           |  |
| Charringing  | e or Login   English   | 2 |              |              |                                                  |                                                      |                           |  |
| Log into     | an Existing Account    |   |              |              | Create A New Acc                                 | olant<br>a chacasa Gepandr                           | N NTYON T                 |  |
| CONTRACT     |                        |   |              |              | webbarrahip with Circle<br>widths the level from | Hardonic that Anton Part<br>internet appropriate the | prinigestudien :<br>ryska |  |
|              |                        |   |              |              | feasier three                                    |                                                      |                           |  |
| Login        | -                      |   |              |              |                                                  |                                                      |                           |  |
| Collin and C | the formation becaused |   |              |              |                                                  |                                                      |                           |  |

d. Нажмите «Add Modules».

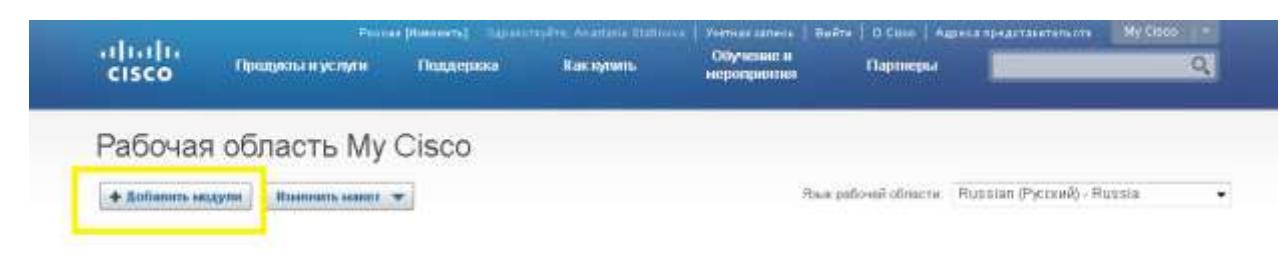

 в открывшемся окне выберите модуль «Customer Service Central» («Центр обслуживания заказчиков») и нажмите «Добавить в Му Cisco».

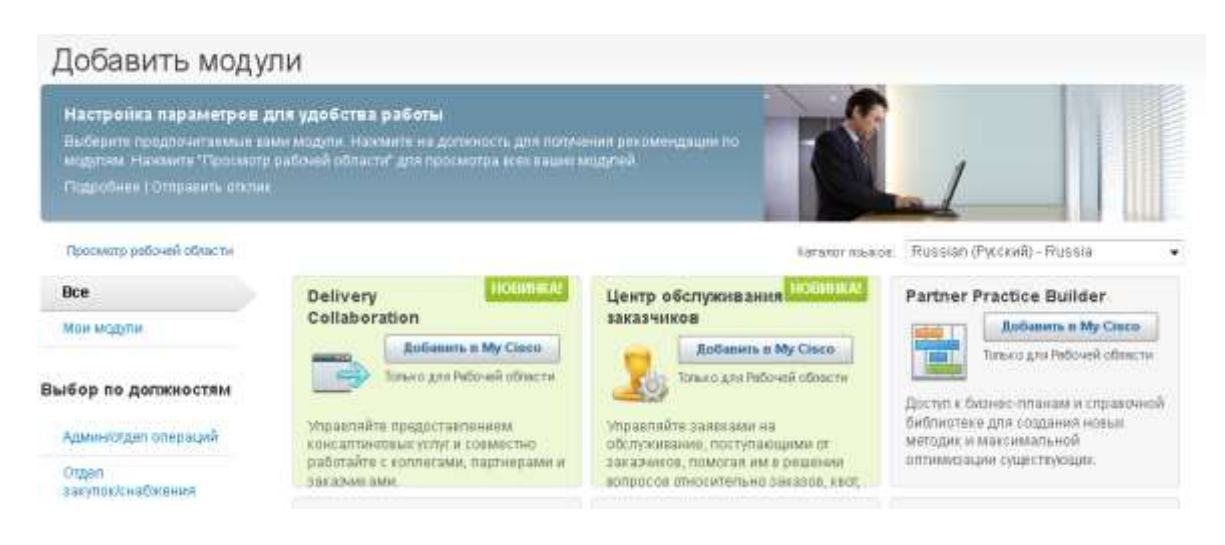

- 4. Открытие кейса в Customer Service Central (CSC)
  - a. Для открытия кейса перейдите в Рабочую область Му Cisco по ссылке ниже <u>http://www.cisco.com/cisco/psn/web/workspace</u>
  - b. Нажмите на «Open a Case» и выберите нужную тему

| Iodules Change Layo                                                                                                    | out 🔻                                                                                              |                                                                                                    |                                                                                     | Workspace Language                                                                                                    | : English - Worldwide                                                      | •                |
|----------------------------------------------------------------------------------------------------|----------------------------------------------------------------------------------------------------|----------------------------------------------------------------------------------------------------|-------------------------------------------------------------------------------------|----------------------------------------------------------------------------------------------------|----------------------------------------------------------------------------|------------------|
| ner Service Central                                                                                                    |                                                                                                    |                                                                                                    |                                                                                     |                                                                                                    |                                                                            | $\square \times$ |
|                                                                                                    |                                                                                                    |                                                                                                    |                                                                                     |                                                                                                    |                                                                            |                  |
| customer service cases<br>re. If you are looking for te                                                                                           | for help with orders, quo<br>echnical support, see Sup                                             | otes, returns, deal support, serv<br>pport or open a TAC Support Ca                                                               | ice contracts, profile/login,<br>se                                                 | tools access, training, reporting                                                                                                    | g, feedback,                                                               | ?                |
|                                                                                                    |                                                                                                    |                                                                                                    |                                                                                     |                                                                                                    | Descrite Delete d Test                                                     |                  |
| open a case                                                                                                    | Self-Service                                                                                       |                                                                                                    |                                                                                     |                                                                                                    | Reports Related Tool                                                       | S                |
| tep 1 Tell us what                                                                                                    | type of case                                                                                       |                                                                                                    |                                                                                     |                                                                                                    | Related Tool                                                               | S                |
| tep 1 Tell us what<br>ales Support                                                                                                    | type of case<br>Quotes                                                                             | Program & Tool                                                                                                    | Orders                                                                              | Contracts and                                                                                                    | Last used: None found                                                      | S                |
| tep 1 Tell us what<br>ales Support<br>iles Credit and Claiming                                                                                    | type of case Quotes Create Advanced                                                                | Program & Tool<br>Support                                                                                                    | Orders<br>Changes                                                                   | Contracts and<br>Licenses                                                                                                    | Last used: None found<br>Bookmarked                                        | S                |
| tep 1 Tell us what<br>ales Support<br>les Credit and Claiming<br>scount and Territory                                                             | type of case<br>Quotes<br>Create Advanced<br>Services Quote                                        | Program & Tool<br>Support<br>Reporting Support                                                                                    | Orders<br>Changes<br>Executive Expedite                                             | Contracts and<br>Licenses<br>Terminations                                                                                             | Last used: None found<br>Bookmarked<br>templates                           | S                |
| tep 1 Tell us what<br>ales Support<br>les Credit and Claiming<br>secount and Territory<br>erarchy and Assignment                                  | type of case<br>Quotes<br>Create Advanced<br>Services Quote<br>Edit Quote                          | Program & Tool<br>Support<br>Reporting Support<br>Manufacturing Order<br>Query                                                    | Orders<br>Changes<br>Executive Expedite<br>Existing Returns                         | Contracts and<br>Licenses<br>Terminations<br>Add Missing Items to<br>Contracts                                                        | Last used: None found<br>Bookmarked<br>templates                           | S                |
| tep 1 Tell us what<br>ales Support<br>lies Credit and Claiming<br>secount and Territory<br>erarchy and Assignment<br>sco Ready                    | type of case Quotes Create Advanced Services Quote Edit Quote New Estimate New Create              | Program & Tool<br>Support<br>Reporting Support<br>Manufacturing Order<br>Query<br>Create or Update Profile                        | Orders<br>Changes<br>Executive Expedite<br>Existing Returns<br>Expedite             | Contracts and<br>Licenses<br>Terminations<br>Add Missing Items to<br>Contracts<br>Contract Edits and Moves                            | Last used: None found<br>Bookmarked<br>templates                           | S                |
| Step 1 Tell us what<br>Sales Support<br>Sales Credit and Claiming<br>Account and Territory<br>lierarchy and Assignment<br>Sisco Ready<br>Yiew All | Serr-Service  type of case Quotes Create Advanced Services Quote Edit Quote New Estimate New Quote | Program & Tool<br>Support<br>Reporting Support<br>Manufacturing Order<br>Query<br>Create or Update Profile<br>General CCW Support | Orders<br>Changes<br>Executive Expedite<br>Existing Returns<br>Expedite<br>View All | Contracts and<br>Licenses<br>Terminations<br>Add Missing Items to<br>Contracts<br>Contract Edits and Moves<br>Product Edits and Moves | Related Tool       Last used:     None found       Bookmarked<br>templates | S                |

- 4.1 Открытие кейса на получение доступа к сервисному контракту в CSCC
- a. В разделе «Program & tools support» нажмите «View all» и в предложенном списке выберите категорию «CSCC view contract access».

| Step 1 Tell us what                                                                         | type of case                                                         |                                   |                                                  |                                                                                                    |           |              |                   |                                                                          |
|---------------------------------------------------------------------------------------------|----------------------------------------------------------------------|-----------------------------------|--------------------------------------------------|----------------------------------------------------------------------------------------------------|-----------|--------------|-------------------|--------------------------------------------------------------------------|
| Sales Support                                                                               |                                                                      | Program & <sup>*</sup><br>Support |                                                  |                                                                                                    |           |              |                   | Last used: Create or Update Profile                                      |
| Sales Credit and Claiming<br>Account and Territory                                          | Create Advanced<br>Services Quote                                    | Reporting Supp                    | ort                                              | Changes<br>Executive Expedite                                                                        | Term      | inations     |                   | Bookmarked<br>templates                                                  |
| Hierarchy and Assignment<br>Cisco Ready                                                     | Ne Program & To                                                      | Manufacturing (<br>pol Support    | Order                                            |                                                                                                    | Add<br>Cl | Missing Iter | ns to<br>nd Moves |                                                                          |
| View All                                                                                    | VII COW Access<br>Cert & Spec Cares<br>Cert & Spec Statu<br>Guidance | er Certification<br>s and Audit   | CSCC<br>Cert &<br>Chann                          | View Contract Access<br>Spec Partner Landscape Re<br>el Partner Tool Access                          | eport     | Â            | d Moves           | Not finding the template you need?<br>View the index of all case templat |
| Step 2 Describe the<br>Access Type? (Required<br>Please Select<br>Please describe the issue | e is<br>Conversions<br>Create or Update I<br>DART Inquiries          | Partner Portfolio                 | <u>Create</u><br><u>Create</u><br><u>Distrib</u> | er Partner Toor Support<br>or Update Partner Addresse<br>or Update Profile<br>ition Finance Services | <u>es</u> | 1            |                   |                                                                          |
| Attach a file or scree Next                                                                 | General COV Sup<br>Governance and G<br>Questions                     | p <u>ort</u><br>Compliance        | <u>Genera</u><br><u>Manufa</u><br><u>Opport</u>  | al Inquiries<br>acturing Order Query<br>unity Management                                             |           | Ţ            |                   |                                                                          |

с. При открытии кейса на поддержку следует корректно указать категорию кейса, максимально подробно и чётко сформулировать запрос, указав все необходимые детали. См. пример ниже. d. Заполните на англ.яз. поля в соответствии с приложенным образцом (см. ниже). Чтобы получить доступ, необходимо уточнить, что Вы являетесь конечным пользователем контракта, подтвердить номер контракта, название компании и ССО ID.

| ear team,                                                                                                    | Ca ======                                   |                                                                                                    |
|----------------------------------------------------------------------------------------------------|---------------------------------------------|----------------------------------------------------------------------------------------------------|
| lease provide CCO ID <> with acc<br>ontract#<br>ontract#                                                                                                    | cess to the following contracts in CSCC.    |                                                                                                    |
| nanks in advance,<br>est Customer<br>====== форма запрос                                                                                                    | ca =======                                  |                                                                                                    |
|                                                                                                    |                                             |                                                                                                    |
| Step 2 Describe the issue                                                                                                    |                                             |                                                                                                    |
| Step 2 Describe the issue<br>What is the subject? (Required)                                                                                                    |                                             |                                                                                                    |
| Step 2 Describe the issue<br>What is the subject? (Required)<br>access to service contract#123456                                                                                                    |                                             |                                                                                                    |
| Step 2 Describe the issue<br>What is the subject? (Required)<br>access to service contract#123456<br>Please describe the issue in detail. (Required)                                                          |                                             |                                                                                                    |
| Step 2 Describe the issue<br>What is the subject? (Required)<br>access to service contract#123456<br>Please describe the issue in detail. (Required)<br>Dear team,<br>Please provide CCO ID <> with access to | to the following contracts in <u>CSCC</u> . | Be as detailed as you can and include any addition<br>information that may be helpful in closing this cas |

е. В следующем разделе введите Ваш ССО ID в поле «Requestor CCO ID». Нажмите «Next».

| Step 3 Provide additional case | details           |                 |
|--------------------------------|-------------------|-----------------|
| Additional CCO User ID         | Bill to ID#       | Customer ID#    |
|                                |                   |                 |
| Full Customer Name             | Maintenance PO#   | Maintenance SO# |
|                                |                   |                 |
| Requestor CCO ID (Required)    | Service Contract# |                 |
|                                |                   |                 |
| Next                           |                   |                 |

f. Также у Вас есть возможность указать дополнительный адрес электронной почты, на которые также будут приходить обновления по открытому кейсу. Для этого поставьте галочку рядом с полем «Send a copy of all emails correspondence to another contact» и укажите адрес электронной почты. Нажмите «Submit case».

| Step 4 Confil   | n contact details and submit                           |  |
|-----------------|--------------------------------------------------------|--|
| 🗏 This case has | an alternative contact (Optional)                      |  |
| 🗹 Send a copy o | all email correspondence to another contact (Optional) |  |
| Contact email   |                                                        |  |
|                 |                                                        |  |
| Bookmark ti     | is case template for future use(Optional)              |  |

# 4.2 Открытие кейса на изменение адреса установки оборудования (Install Base Site)

Все изменения, связанные с перемещением оборудования или его комплектацией, необходимо внести в сервисный контракт <u>в течение 30 дней.</u> На основании полученной информации компания Cisco перераспределяет оборудование и его компоненты на соответствующие региональные склады и заказывает недостающее, обеспечивая тем самым своевременную замену оборудования.

a. Для открытия кейса на изменение места установки оборудования в разделе « Contracts and Licenses » выберите категорию «Product Edits and Moves».

| My Cases Open a Case                                                                                                    | Self-Service                                                                                       |                                                                                                    |                                                                                     |                                                                                                    | Reports Related Tools                                                                                                    |
|----------------------------------------------------------------------------------------------------|----------------------------------------------------------------------------------------------------|----------------------------------------------------------------------------------------------------|-------------------------------------------------------------------------------------|----------------------------------------------------------------------------------------------------|----------------------------------------------------------------------------------------------------|
| Step 1 Tell us what                                                                                                    | type of case                                                                                       |                                                                                                    |                                                                                     |                                                                                                    |                                                                                                    |
| Sales Support<br>Sales Credit and Claiming<br>Account and Territory<br>Hierarchy and Assignment<br>Cisco Ready<br>View All | Quotes<br>Create Advanced<br>Services Quote<br>Edit Quote<br>New Estimate<br>New Quote<br>View All | Program & Tool<br>Support<br>Reporting Support<br>Manufacturing Order<br>Guery<br>Create or Update Profile<br>General CCW Support<br>View All | Orders<br>Changes<br>Executive Expedite<br>Existing Returns<br>Expedite<br>View All | Contracts and<br>Licenses<br>Terminations<br>Add Missing Items to<br>Contracts<br>Contract Edits and Moves<br>Product Edits and<br>Moves<br>View All | Last used: Create or Update<br>Profile<br>Bookmarked<br>templates<br>Not finding the template you<br>need?<br>View the index of all case templates |

b. В предложенном списке выберите «Move product to Different/New Site».

| Step 2 Describe the issue                                           |
|---------------------------------------------------------------------|
| What type of change? (Required) What is the subject? (Required)     |
| Please Select 🔹                                                     |
| Please Select                                                       |
| IB update (Product Status Change / Warranty details update)         |
| Move Product to Different/New Contract                              |
| Move Product to Different/New Site                                  |
| Move Product to Different/New Site & Move to Different/New Contract |
| Product Date Change                                                 |
| Site ID Creation                                                    |
| Next                                                                |

с. Заполните на английском языке поля в соответствии с приложенным образцом (см. ниже).

Please change Install Site for serial numbers below to Site ID# 90876553 SN# ABC123456 SN# ABC654321

 d. В следующем разделе введите Ваш ССО ID в поле «Requestor CCO ID». Нажмите «Next».

| Additional CCO User ID      | Bill to ID#       | Customer ID#    |
|-----------------------------|-------------------|-----------------|
|                             |                   |                 |
| ull Customer Name           | Maintenance PO#   | Maintenance SO# |
|                             |                   |                 |
| Requestor CCO ID (Required) | Service Contract# |                 |
|                             |                   |                 |

e. Также у Вас есть возможность указать дополнительный адрес электронной почты, на которые также будут приходить обновления по открытому кейсу. Для этого поставьте галочку рядом с полем «Send a copy of all emails correspondence to another contact» и укажите адрес электронной почты. Нажмите «Submit case».

| areh a couur    | m contact detail                       | s and submit                 |               |  |
|-----------------|----------------------------------------|------------------------------|---------------|--|
| 🔲 This case has | an alternative conta                   | t (Optional)                 |               |  |
| 🗹 Send a copy o | all email correspor                    | dence to another conta       | ct (Optional) |  |
| Contact email   |                                        |                              |               |  |
|                 |                                        |                              |               |  |
|                 |                                        |                              |               |  |
|                 |                                        |                              |               |  |
| Reekmark th     | ia agas tomplato for                   | future use(Optional)         |               |  |
| 📕 Bookmark th   | is case template for                   | future use(Optional)         |               |  |
| Bookmark th     | is case template for<br>Save Draft Car | future use(Optional)<br>Icel |               |  |

#### 4.3 Открытие кейса на изменение серийного номера после замены по RMA

Замена серийного номера в контракте происходит автоматически после авансовой замены по RMA (Return Material Authorization). В случае, если этого не произошло, Клиенту необходимо открыть кейс в Customer Service Central на замену серийного номера в контракте.

a. В разделе «Contracts and Licenses» в предложенном списке выберите категорию «Serial Number Swap».

| My Cases Open a Case Se        | f-Service                       |                          |               |                                      |
|--------------------------------|---------------------------------|--------------------------|---------------|--------------------------------------|
| Step 1 Tell us what his        | e of case                       |                          |               |                                      |
| otep i Ten us what typ         | e or oase                       |                          |               |                                      |
| Sales Support Qu               | otos Program &                  | Tool Ordere              | Contracte and | Last used: Create or Update          |
| Sales Credit and Claiming Cri  | Contracts and Licenses          |                          | Close ×       | Bookmarked                           |
| Account and Territory          |                                 |                          |               | templates                            |
| Ed<br>Hierarchy and Assignment | Add Missing Items to Contracts  | Contract Edits and Moves | ns to         |                                      |
| Cisco Ready                    | Internal Cisco Requests for SCM | New Service Contract     |               |                                      |
| Ne                             | Product Edits and Moves         | Serial Number Swap       | nd Mo         | Not finding the template you         |
| View All<br>Vie                | Serial Number and License Key   | Service Level Change     | id Mov        | ves need?                            |
|                                | Inquiries                       | Terminations             |               | view the index of all case templates |
|                                |                                 |                          |               |                                      |
|                                | Close                           |                          |               |                                      |

b. Заполните на английском языке поля в соответствии с приложенным образцом (см. ниже).

16

----- форма запроса ------ реаг team,

Please update SN in the contract to the new SN received after RMA

| Contract# |
|-----------|
| SR#       |
| RMA#      |
| Old SN#   |
| New SN#   |

с. В следующем разделе введите Ваш ССО ID в поле «Requestor CCO ID». Нажмите «Next».

| Additional CCO User ID      | Bill to ID#       | Customer ID#    |
|-----------------------------|-------------------|-----------------|
|                             |                   |                 |
| Full Customer Name          | Maintenance PO#   | Maintenance SO# |
|                             |                   |                 |
| Requestor CCO ID (Required) | Service Contract# |                 |
|                             |                   |                 |

d. Также у Вас есть возможность указать дополнительный адрес электронной почты, на которые также будут приходить обновления по открытому кейсу. Для этого поставьте галочку рядом с полем «Send a copy of all emails correspondence to another contact» и укажите адрес электронной почты. Нажмите «Submit case».

| Step 4 Confirm contact details and submit                             |
|-----------------------------------------------------------------------|
| This case has an alternative contact (Optional)                       |
| Send a copy of all email correspondence to another contact (Optional) |
| Contact email                                                         |
|                                                                       |
|                                                                       |
|                                                                       |
| Bookmark this case template for future use(Optional)                  |
| Submit Case Save Draft Cancel                                         |
|                                                                       |

## Раздел # III. Основные ссылки и материалы

1. Profile manager:

http://tools.cisco.com/RPF/profile/profile\_management.do

2. Service Access Management Tool: http://www.cisco.com/web/applicat/spptauth/index.html

3. Cisco Service Contract Center: http://www.cisco.com/go/cscc

4. Customer Service Central (My Work space): http://www.cisco.com/cisco/psn/web/workspace

5. Часто задаваемые вопросы по технической поддержке Cisco: <u>http://www.cisco.com/cisco/web/support/RU/tac\_overview.html</u>

6. Cisco Support Community: <u>https://supportforums.cisco.com/ru/community/12209586#quicktabs-community\_activity=1</u>

7. Slide share: http://www.slideshare.net/CiscoRu/tag/TAC